## Check GST Setup for April1, 2013:

Under Setup:

- Choose Settings
  - o Company
  - Sales Taxes
    - Tax Codes
      - Confirm there is a Code "G"

| 📕 Sage 50 Quantum Account                    | ting 2013 - CONFLU                                                                                                    | ENT 2013.SAI                                                            |                        |                 |                          | $\sim$                                          |       |             |        |
|----------------------------------------------|----------------------------------------------------------------------------------------------------|-------------------------------------------------------------------------|------------------------|-----------------|--------------------------|-------------------------------------------------|-------|-------------|--------|
| File Edit View Setup B                       | usiness Assistant Serv                                                                                                    | ices Maintenance Grapl<br>r windows                                     | hs Reports             | History         | Help                     |                                                 |       |             |        |
| Confluent 2009                               | 그 UBM   더의 Close other                                                                                                    | r windows                                                               |                        |                 |                          |                                                 |       |             |        |
| 对 Dashboard                                  | Employees & I                                                                                                    | Payroll Make                                                            | <u>e this my defau</u> | <u>ilt page</u> |                          |                                                 |       |             |        |
| 🍐 Customers & Sales                          | Tasks                                                                                                    | A 3                                                                     |                        |                 |                          |                                                 |       | Employees   |        |
| 👌 Vendors & Purchases                        | Sett                                                                                                    | ings                                                                    |                        |                 |                          |                                                 |       | 6           |        |
| 💼 Employees & Payroll                        | Edit                                                                                                    | View                                                                    |                        |                 |                          |                                                 |       |             |        |
| Projects                                     |                                                                                                    | Company                                                                 | T                      |                 |                          |                                                 |       |             | bloyee |
| 🛐 Banking                                    |                                                                                                    | System                                                                  |                        | Coue, enter     | in a coue anu uescripu   | un.                                             |       |             | the I  |
| Eompany                                      |                                                                                                    | - Backup<br>- Features                                                  | To see tax c           | ode details, (  | double-click on a tax co | ode or description.                             |       |             |        |
| 🔄 Learning Centre                            |                                                                                                    | <ul> <li>Credit Cards</li> <li>Sales Taxes</li> </ul>                   | Code                   |                 | Description              |                                                 | UseIn |             |        |
| Shortcuts Customize<br>Getting Started Guide | Taxes<br>Tax Codes<br>Currency<br>Forms<br>E-mail<br>Date Format<br>Shippers<br>Logo<br>Names<br>General (Accounts)<br>Wendors & Purchases<br>Customers & Sales<br>Payroll<br>Incomes<br>Deductions | GP<br>GST 5%, PST 7%<br>GST 5%<br>HP<br>HST Rebate, Provincial, Federal |                        |                 |                          | nals<br>nals<br>als Q<br>nals<br>Assign Tax Cod | es    |             |        |
|                                              |                                                                                                    |                                                                         |                        |                 |                          |                                                 | ОК    | Cancel Help | ו      |
|                                              |                                                                                                    |                                                                         |                        |                 |                          |                                                 |       |             |        |

- Double Click on the "G"
- Popup window will come up: "Tax Code Details"
  - Confirm the Rate = 2.439

| 🔀 Sage 50 Quantum Account                           | ing 2013 - CO     | NFLUENT 2013.SAI                                                                                                    |           |          |                                             |              |                  | (               |                                          |                                                                               |    |                                               |                              |                                                        |                                                  |                    |
|-----------------------------------------------------|-------------------|----------------------------------------------------------------------------------------------------|-----------|----------|---------------------------------------------|--------------|------------------|-----------------|------------------------------------------|-------------------------------------------------------------------------------|----|-----------------------------------------------|------------------------------|--------------------------------------------------------|--------------------------------------------------|--------------------|
| File Edit View Setup Bi                             | usiness Assistant | Services Maintenance G                                                                                                    | raphs     | Repo     | orts Hist                                   | ory Help     | <b>.</b>         |                 |                                          |                                                                               |    |                                               |                              |                                                        |                                                  |                    |
| 🖼 Open Company 🛛 🗐 Backup 🛛                         | 🗗 DBM   🖾 Clos    | se other windows                                                                                                    |           |          |                                             |              |                  |                 |                                          |                                                                               |    |                                               |                              |                                                        |                                                  |                    |
| Confluent 2009                                      |                   |                                                                                                    |           |          |                                             |              |                  |                 |                                          |                                                                               |    |                                               |                              |                                                        |                                                  |                    |
| 对 Dashboard                                         | Employee          | s & Payroll                                                                                                    | 1ake thi: | is my de | efault page                                 |              |                  |                 |                                          |                                                                               | _  |                                               |                              |                                                        |                                                  |                    |
| 🍰 Customers & Sales                                 | Tasks             |                                                                                                    |           |          |                                             |              |                  |                 |                                          |                                                                               | Er | nploye                                        | es                           |                                                        |                                                  |                    |
| 👌 Vendors & Purchases                               |                   | Settings                                                                                                    |           |          |                                             |              |                  |                 |                                          |                                                                               |    |                                               |                              |                                                        | <                                                | G                  |
| 💼 Employees & Payroll                               |                   | Edit View                                                                                                    |           |          |                                             |              |                  |                 |                                          |                                                                               |    |                                               |                              |                                                        |                                                  | _                  |
| Projects                                            |                   | Company     Information                                                                                                    | T         | o add a  | a tav code                                  | enter in a c | ode and descript | ion             |                                          |                                                                               |    |                                               |                              |                                                        | bloyees exis                                     | t for this comp    |
| Banking                                             |                   | - System                                                                                                    | , i       | h        |                                             | -1           | - E-I t          |                 |                                          |                                                                               |    |                                               |                              |                                                        | T the Tasks                                      | parie, rigric-ciic |
| Company                                             |                   | - Features                                                                                                    |           | o see ti | av cone dei                                 | cans, uuuDit | POICK OF A LAX C | ue or descripti | ort.                                     |                                                                               |    |                                               |                              |                                                        |                                                  |                    |
| 🔄 Learning Centre                                   |                   | Gales Taxes                                                                                                    | C         | Code     |                                             | [            | Description      |                 |                                          | Use In                                                                        |    |                                               |                              |                                                        |                                                  |                    |
| Shortcuts <u>Customize</u><br>Getting Started Guide |                   | Laxes<br>Laxes<br>Currency<br>Forms<br>E-mail<br>Date Format<br>Shippers<br>Logo<br>Names<br>Customers & Sales<br>Payroll<br>Payroll<br>Payroll Cheque<br>Run |           |          | No Tax<br>GST 5%, PS<br>GST 5%<br>HST Rebat | ST 7%        | al, Federal      |                 | All journ<br>All journ<br>All journ<br>F | nais<br>nais<br>nais<br>nais<br>cax Code<br>Code<br>To add<br>Tax fiel<br>GST |    | 5%<br>P Tex coc<br>tt the tex<br>able Q<br>OK | de, on a bl<br>Rate<br>2.439 | ank line, dou<br>Included<br>In Price<br>Yes<br>Cancel | ble-click in the<br>Is Refundable<br>Yes<br>Help |                    |